## تنصيب تطبيق "Online-Banking" على الهاتف الذكي/الحاسوب اللوحي (تابلت)

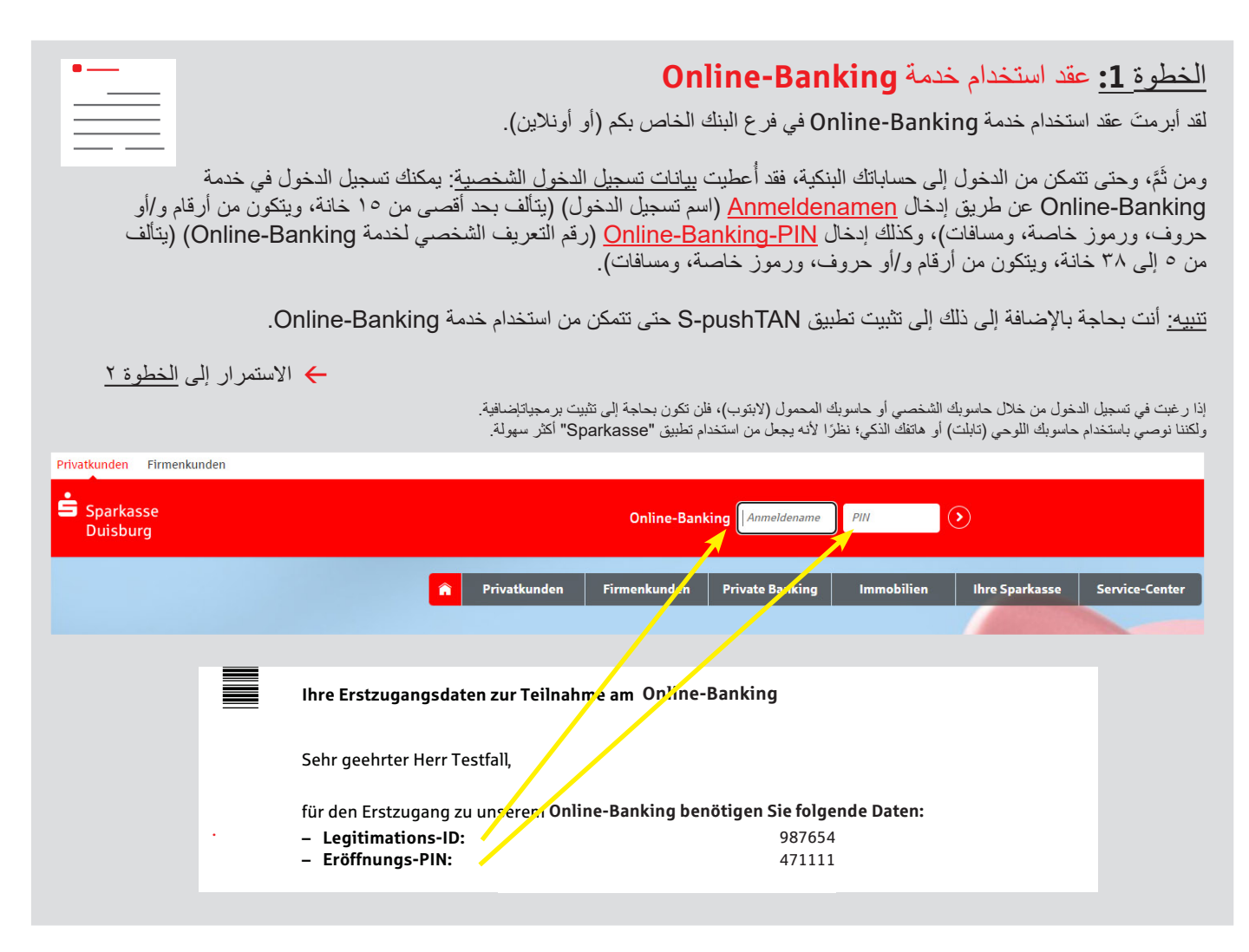

## الخطوة 2: تطبيق "S-pushTAN"

افتح التطبيق، وأدخِل <u>Passwort</u> (كلمة السر) الشخصية الخاصة بك (نتألف بحد أدنى من ٨ خانات، وتتكون من أرقام، وحروف، ورموز خاصة)، ثم اختر "Jetzt einrichten" (التنصيب الآن). Neu bei pushTAN - ?" (هل أنت جديد باستخدام تطبيق TAN؟) Weiter ("Weiter" - " (استمرار) Weiter" - " (استمرار)، حتى تسمح للهاتف باستلام رسائل Push.

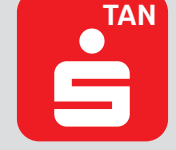

| = pushTAN                                                                                                    | pushTAN einrichten             | × | Schritt f ür Schritt ×                              |
|----------------------------------------------------------------------------------------------------|--------------------------------|---|-----------------------------------------------------|
|                                                                                                    | Was möchten Sie machen?        |   | Richten Sie pushTAN in 3 einfachen<br>Schritten ein |
|                                                                                                    | Registrierungsbrief erhalten?  | _ | App konfigurieren                                   |
|                                                                                                    | Registrierungsdaten anfordern? | > | 6                                                   |
| <u>FL</u>                                                                                                    |                                |   | Verbindung aktivieren                               |
| Schneile Freigabe von Aufträgen<br>Mit pushTAN geben Sie mit nur einem Klick Ihre<br>Aufträge an die Sparkasse frei – ganz schnell und<br>unkompliziert. |                                |   |                                                     |
|                                                                                                    |                                |   |                                                     |
| Jetzt einrichten                                                                                                    |                                |   |                                                     |
|                                                                                                    |                                |   |                                                     |

انتبه إلى أنك قد أنشأت بيانات تسجيل الدخول التالية، ومن ثَمَّ نرجو منك عدم نسيانها تحت أي ظرف حتى تتمكن من الاستمرار في استخدام الخدمة:

🔶 Online-Banking (إدارة الحساب البنكي أونلاين):

+ تطبيق "S-pushTAN":

اسم التسجيل ورقم التعريف الشخصي (PIN) الخاص بإدارة الحساب البنكي أونلاين. كلمة السر (قم بتنصيب خدمة Touch-ID (تحديد الهوية بالبصمة/Face-ID (تحديد الهوية ببصمة الوجه) )

## اختيارًا

## الخطوة 3: تطبيق "Sparkasse"

ابدأ التطبيق ← أدخِل <u>Passwort</u> (كلمة سر) شخصية (تتألف بحد أدنى من ٨ خانات، وتتكون من أرقام، وحروف، ورموز خاصة)، ثم أدخِل رمز التحويل البنكي 350 BLZ 00. ← أدخل اسم تسجيل الدخول ورقم التعريف الشخصي (PIN) الواردَين في عقد استخدام خدمة Online-Banking الخاص بك. سيتم تحميل حساباتك آليًا.

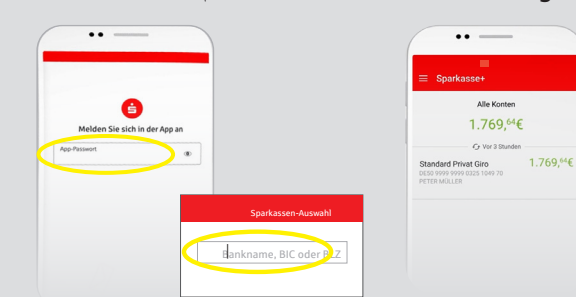

انتبه إلى أنك قد أنشأت بيانات تسجيل الدخول التالية، ومن ثَمَّ نرجو منك عدم نسيانها كذلك حتى تتمكن من الاستمر ار في استخدام الخدمة:

← تطبيق "Sparkasse": كلمة السر (قم بتنصيب خدمة Touch-ID (تحديد الهوية - بالبصمة/Face-ID (تحديد الهوية ببصمة الوجه) )

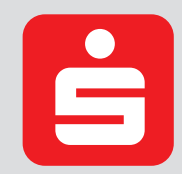

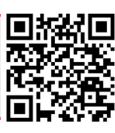